# YMCA ONLINE APPLICATION INSTRUCTIONS FOR PARENTS

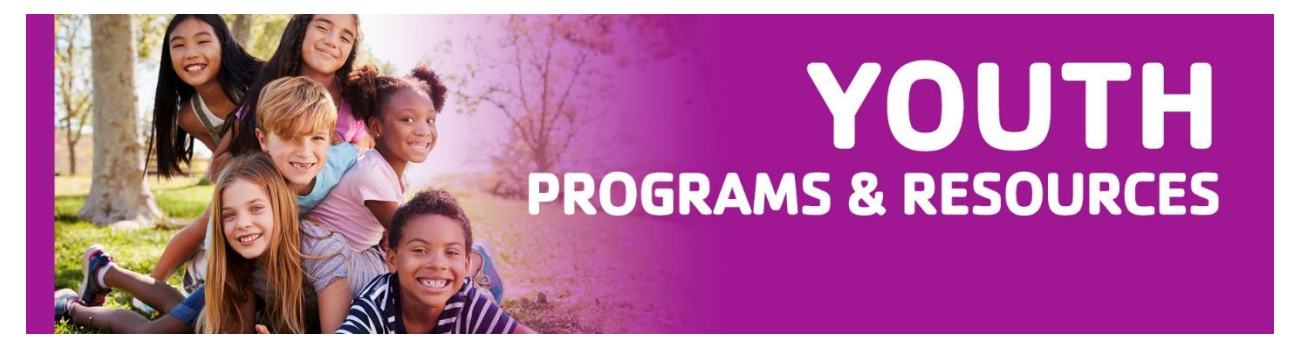

### **Before You Begin**

- 1. Google Chrome Browser must be used to complete online registration
- 2. Enter an active and monitored email address, as this will be the form of communication regarding your child's application.
- 3. Review all sections carefully, as some information has changed due to COVID-19.
- 4. Fill out application completely. You will need your child's Student Number, School Name.

Please follow the steps below to complete an online afterschool registration for your child; an application is needed for each child. This application does not guarantee enrollment in the program.

### Accessing the website

1. Click on the link below. https://pdms3.browardschools.com/fmi/webd/PP\_Program%20Data%20Management%20System

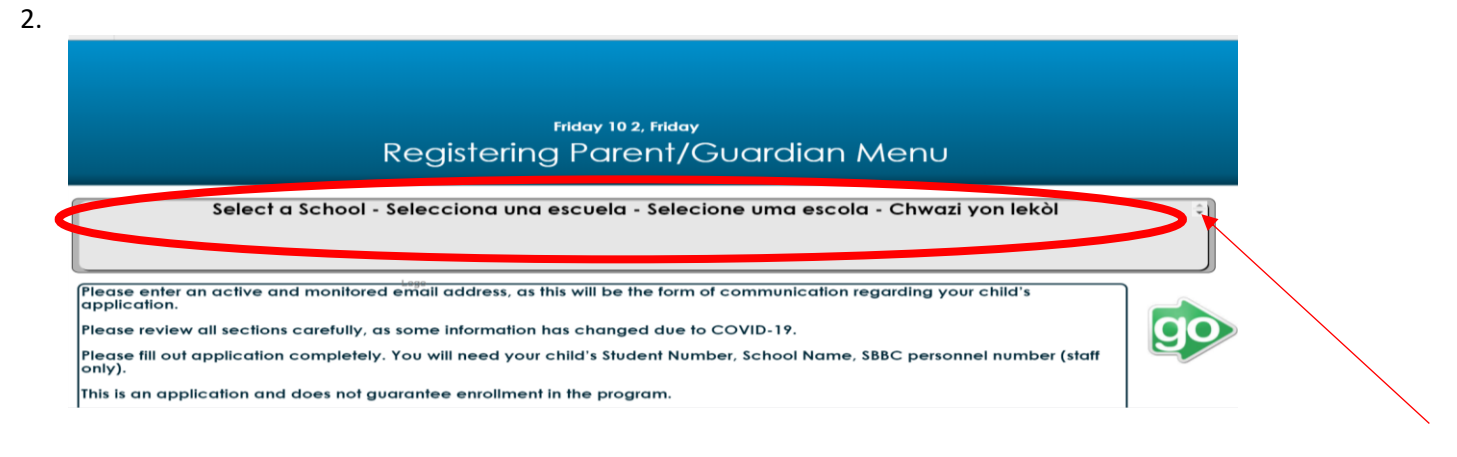

Select your school from the dropdown menu; click "Go".

| A.C. Perry 6-8<br>Annabel C. Perry Elementary<br>Apollo MS<br>Atlantic West Elementary<br>Atlantic West Elementary<br>Atlantic West Elementary<br>Bennett Elementary<br>Bethune, Mary M. Elementary<br>Boulevard Heights Elementary<br>Boulevard Heights Elementary<br>Select a School - Selecciona una escue | era - Sviecione uma escola - Chwazi yon lekòl |
|----------------------------------------------------------------------------------------------------|-----------------------------------------------|
|                                                                                                    |                                               |

3. If you are starting a new application, select "New Application". If you are updating an existing application, select, "Update Application". Note: If you are updating an existing application, you must have your original application number.

| Bethune Elementary Cluster<br>After School Program                                                                                                    |     |
|----------------------------------------------------------------------------------------------------|-----|
| Regsitering Parent/Guardian Menu                                                                                                    |     |
| New Application     Bethune Elementary Cluster       Registering Parent/Guardian (New Application) - Click Here     Click Here       Update Application     Bethune Elementary Cluster | the |
| Registering Parent/Guardian Update Application - Click Here                                                                                                    |     |

4. Fill out the application. Enter student information in all fields. You must have your child's student ID number. For assistance, contact your child's school.

| Student Information | - | _ | •  |
|---------------------|---|---|----|
| Fatas Otudantii     |   |   |    |
|                     |   |   |    |
| Enter Last Name     |   |   |    |
| Enter First Name    |   |   |    |
|                     |   |   |    |
|                     |   |   | Go |
|                     |   |   | 10 |
|                     |   |   |    |

5. Fill out all the fields then select "Next". (Height and Weight not needed)

| Student # 2345678901       Home School: Training Elementary         Child's Name: Last Test       First First         Date Of Birth:       Age:         Date Of Birth:       Eye Color:         Height:       Weight:         Eye Color:       Hair Color:         Race       White       Native American         Black       Multiracial       Other         Ethnicity:       Non-Hispanic or Non-Latino         Hispanic or Latino       Hispanic or Latino                                                                                                    | Grade | e: Application Parent/Guardian 1 Password:                                                                                                    |
|----------------------------------------------------------------------------------------------------|-------|----------------------------------------------------------------------------------------------------|
| Child's Name: Last Test First First First Starting Date: Date Of Birth: Age: Gender: Height: Weight: Eye Color: Hair Color: Race White Native American Asian Black Multiracial Other Ethnicity: Non-Hispanic or Non-Latino Hispanic or Latino Both Parents Mother Father Guardian LIST ALL SIBLINGS ATTENDING PROGRAM AT THIS TIME:                                                                                                    | ſ     | Student # 2345678901 Home School: Training Elementary                                                                                             |
| Date Of Birth:       Age:       Gender:         Height:       Weight:       Eye Color:         Hair Color:       Hair Color:         Race       White       Native American         Black       Multiracial       Other         Ethnicity:       Hispanic or Latino         Child Lives with:       Both Parents       Mother         LIST ALL SIBLINGS ATTENDING PROGRAM AT THIS TIME:       Image: Color Color C |       | Child's Name: Last Test First First Starting Date:                                                                                                |
| Height: Weight: Eye Color: Hair Color:<br>Race White Native American Asian<br>Black Multiracial Other Ethnicity: Non-Hispanic or Non-Latino<br>Child Lives with: Both Parents Mother Father Guardian<br>LIST ALL SIBLINGS ATTENDING PROGRAM AT THIS TIME:                                                                                                    | -     | Date Of Birth: Age: Gender:                                                                                                    |
| Race       White       Native American       Asian       Non-Hispanic or Non-Latino         Black       Multiracial       Other       Ethnicity:       Hispanic or Latino         Child Lives with:       Both Parents       Mother       Father       Guardian         LIST ALL SIBLINGS ATTENDING PROGRAM AT THIS TIME:       Image: Child Lives       Image: Child Lives       Image: Child Lives                                                                                                    | 5     | Height: Weight: Eye Color: Hair Color:                                                                                                    |
| Child Lives with: Both Parents Mother Father Guardian                                                                                                    | וממ   | Race       OWhite       Native American       Asian         Black       Multiracial       Other       Ethnicity:       Non-Hispanic or Non-Latino |
| LIST ALL SIBLINGS ATTENDING PROGRAM AT THIS TIME:                                                                                                    | วิ    | Child Lives with: Both Parents Mother Father Guardian                                                                                             |
|                                                                                                    |       | LIST ALL SIBLINGS ATTENDING PROGRAM AT THIS TIME:                                                                                                 |
|                                                                                                    | l     |                                                                                                    |

- 6. Fill out all the fields then select "Next". Select the "red arrow" button to make corrections on the previous page.
- When typing your email address, be sure there is no space after it.
- Choose a cell phone provider to receive text messages from the program.

| 1                     | Registration<br>Before and After School Child Care Program<br>Student # 1234567890 Child's Name: Hut, Pizza<br>Are you a Broward County School Employee? Yes I have a solve a solve a s | L |
|-----------------------|----------------------------------------------------------------------------------------------------|---|
| Parent/<br>Guardian 1 | Do you work in the following fields: first responder or healthcare?     Yes <ul> <li>Yes              <li>Nome</li> <li>(First) Dominos</li></li></ul>                                                                                                    | L |
| Parent/<br>Suardian 2 | Click here if the Registering Adult address, is the same as the Second Adult.       Name (First)     (Last)       Cell Phone       Second Address       City       State       Zip                                                                                                    |   |
| 0                     | List Email Addresses:<br>Can your child be priotographed? • Yes ONo                                                                                                    |   |
|                       |                                                                                                    |   |

7. Fill out all the fields then select "Next". If you choose "Yes", select the box on the right side of the question and a pop-up box will appear. Once you fill out the information, select "Close" and go to the next question.

| Student # 2345678901                                                        | Child's Name: Test                     | t, First     |                     |          |      |
|-----------------------------------------------------------------------------|----------------------------------------|--------------|---------------------|----------|------|
| Family Doctor:                                                              | we chould be sware of (cond            | Doctor Pr    | hone#:              |          |      |
| Does your child have any medical                                            | concerns?                              | If Yes       | nearth history, etc | <u>*</u> |      |
| Does your child have<br>Does your child have<br>Does your child take any me | allergies? Yes No<br>dications? Yes No | If Yes,      |                     |          |      |
| Does your child have any special of                                         | concerns we need to be aware of        | ? OYes ONo   | If Yes,             |          |      |
| Does your child have any spec                                               | ial needs we should be aware of        | ? O Yes O No | If Yes,             |          | -    |
| Does your child receive any speci                                           | al services during the school day      | ? Охи Они    | If Yes.             |          | Nort |

| 101 00 800 | ut your child's medical | concerns. |           |                       |          |
|------------|-------------------------|-----------|-----------|-----------------------|----------|
|            |                         |           |           |                       |          |
|            |                         |           | Doctor Pt | health history, etc.; | 21       |
|            |                         |           |           |                       | $\equiv$ |
|            |                         |           |           |                       | =        |
|            |                         |           | les ⊛ No  | If Yes.               |          |
|            |                         |           | tes ® No  | If Yes,               |          |
|            |                         | - 1       | tes ® No  | If Yes.               |          |
|            |                         |           |           |                       | _        |
|            |                         |           |           |                       |          |
|            |                         |           |           |                       |          |
|            |                         |           |           |                       | - 1      |

- 8. Fill out all the fields then select "Next".
  - Under "Authorized Release/Contact for Parent/Guardian 1": At least two people must be added to the pickup list. If an additional person is not available, you must list "Local Police" as the authorized to pick up.
  - Verify your email at the bottom by retyping it in the "Email Verification" field.

|     | Stolerd # 2345629301                                                                                                    | Unit's Name                                                                                                    | Test, First                                                                                                    |                                                                                                    | 100 |
|-----|----------------------------------------------------------------------------------------------------|----------------------------------------------------------------------------------------------------|----------------------------------------------------------------------------------------------------|----------------------------------------------------------------------------------------------------|-----|
|     | The Parent Coast and Art Articles Report<br>and 2. If no creat is balant, they creat Pate<br>the top true.                                                                                                    | on ARLINY can deploy                                                                                                    | the a person offset be                                                                                                    | nr Ben Porenti Caussilian 1<br>in Bolod can                                                                 |     |
|     | Patrice                                                                                                    | Relationship                                                                                                    | Nove Place                                                                                                    | Work or Call Phone                                                                                          | 1   |
| 1.5 |                                                                                                    |                                                                                                    | -                                                                                                    |                                                                                                    |     |
| 122 |                                                                                                    | 2                                                                                                    |                                                                                                    | -                                                                                                    |     |
| 323 |                                                                                                    |                                                                                                    |                                                                                                    |                                                                                                    |     |
| -   | Color been their and comparisons for fee many and concretely                                                                                                    | I will make the loops                                                                                                    | they have distributed and a                                                                                                    | langet.                                                                                                    |     |
|     | Print Reime                                                                                                    |                                                                                                    | ALC: NO. OF                                                                                                    | Den 93932                                                                                                   |     |
|     |                                                                                                    |                                                                                                    |                                                                                                    |                                                                                                    | Į   |
|     | Application #: 0701002036                                                                                                    |                                                                                                    |                                                                                                    |                                                                                                    |     |
|     | There you for submitting an apple<br>impleation has been submitted. The<br>oppleation will new writer the revel<br>downation and continentation.<br>We encountered suberg a sceleral<br>internation tolow.<br>Date your continuation must<br>a continuation of the second<br>second continuation ere<br>encouled.<br>Above two costness days for | cation to enroll<br>his does not p<br>me process. Pe<br>hot of this page<br>are timited,<br>mitor for refers<br>of sere after ap<br>all will be sere?<br>or processing. | yper child in a BM<br>anantoe encolme<br>ease check your en<br>a, and reviewing the<br>rice.<br>disation has been<br>disation has been<br>diwhen the applica | ICC pregnam, Your<br>I in the program, Your<br>will for fratther<br>a important<br>moanved,<br>son has been |     |
|     | Please verify your email address<br>Entit: basechroward@krowardsch                                                                                                    |                                                                                                    |                                                                                                    |                                                                                                    |     |
|     | Email Verification:                                                                                                    |                                                                                                    |                                                                                                    |                                                                                                    |     |
|     | Edeclare this information to be try<br>legal and binding. It is equivalent.                                                                                                    |                                                                                                    |                                                                                                    |                                                                                                    |     |
|     |                                                                                                    |                                                                                                    |                                                                                                    |                                                                                                    |     |

9. Fill out Consent Form Section

| Provider Name: YMCA South Florida, Inc.                                                                                                    |                                                                                                    |                                                                                                    |
|----------------------------------------------------------------------------------------------------|----------------------------------------------------------------------------------------------------|----------------------------------------------------------------------------------------------------|
| Location of Program Betnune Elementary Cluster                                                                                                    | Childred B.                                                                                                    | 4004507000                                                                                              |
| student Name. Pizza Hut                                                                                                    | Student #.                                                                                                    | 1234007890                                                                                              |
| Address: 123 Mizza Lane, Dough City, FI 88888                                                                                                    |                                                                                                    |                                                                                                    |
| Registering Adult. Dominos Hut                                                                                                    | Starting Date                                                                                                    | 10/06/2020                                                                                              |
| e program operated by YMCA Such Flackis, Inc. that your childs<br>micros Goundio Torovard County (GSC). The CSC uses data<br>BBC) to research and evaluate the success of the YMCA Sown<br>BBC and, the SBBC requires parents/guardians or students 18<br>tormation below.<br>Its School Board of Broward County Informed Consent<br>The SBBC chaines data with the CSC, for the purposes of (1).                                | participates in is funded<br>from The School Board<br>Florida. Inc. at serving yr<br>years of age or older to<br>anrolling students into C                | by the Children's<br>of Broward County<br>our child. To use<br>read and sign the<br>SC programs. (2)    |
| eserction and revealing the energients for Soc Dopania<br>behavior, attendence, graduation rates, and their transition to co-<br>purposes. The shared education records include: students'<br>dentification number; race; geneer; disability; home langu<br>and reduced lunch; English proficiency; Florida student<br>attendance; schedule; grades; test scores; promotion s<br>Technical Education credential attainment; susp | areer pathways, and, (3)<br>first and last names;<br>age; country of origin;<br>identification number;<br>tatus; risk assessmen<br>pensions and/or exput- | Inder performance,<br>student SBBC<br>eligibility for free<br>home address;<br>t data; Career<br>sions, |
| te education records listed above will be disclosed by SBBC to<br>SC so YMCA South Florida, Inc. can effectively provide case coor<br>hool performance; behavior, attendance; graduation rates; and<br>sportunities.                                                                                                    | the CSC and toYMCA S<br>dination services to help<br>their transition to post-s                                                                           | outh Florida, Inc. by<br>o students improve<br>econdary                                                 |
| y signing below the parent/guardian or student 18 years of age<br>nsent for SBBC to disclose their education records pursuant in                                                                                                    | or older provides their e<br>the paragraphs above                                                                                                    | xpressed written                                                                                        |
|                                                                                                    |                                                                                                    |                                                                                                    |
|                                                                                                    |                                                                                                    |                                                                                                    |

#### 10. Complete Grant Section – Uploading most recent 2020 – 1040 with child listed

| Children's<br>Services<br>Council<br>Council                                                                                           | Application #<br>0901013614                                                                                            |
|----------------------------------------------------------------------------------------------------|----------------------------------------------------------------------------------------------------|
| YMCA South Flo<br>I agree for the provider to disclose my information to<br>purposes for verification                                  | rida, Inc.<br>o the Children's Services Council for research<br>of eligibility.                                        |
| School Name: Bethune Elementary Cluster                                                                                                | Date of Application: 07/12/2021                                                                                        |
| Student Name: TEST Test                                                                                                    | Date of Birth: 09/23/2014                                                                                              |
| Sex: F Social Security Number: XXX<br>Parent/Guardian 1 Information:                                                                   | XX - Grade for Fall: 2                                                                                                 |
| ○ Married ○ Single ○ Divorced ○ Separated ○                                                                                            | ◯ Deceased ◯ Domestic Partner                                                                                          |
| Number of adult living in the household:<br>Number of children living in the household:<br>Number of adult employeed in the household: | Attach Document<br>Here! Attach most current year tax return here:<br>IRS tax form 1040 and proof of filing tax return |
| Parent/Guardian 1: TEST TEST                                                                                                    | Telephone Number: 6574363632                                                                                           |
| Income Verification: Registering Adult must provide most                                                                               | recent paystub, last year tax return or W2.                                                                            |
| I certify the above information is true and accurate. I am<br>guarantee me a grant space.                                              | aware that filling this application out does not                                                                       |
| Parent/Guardian 1 Signature:                                                                                                    | Scroll down to next question                                                                                           |
| ○Yes, I agree. ○No, I do not agree                                                                                                    |                                                                                                    |

11. When completed with all forms, click "Complete Application"

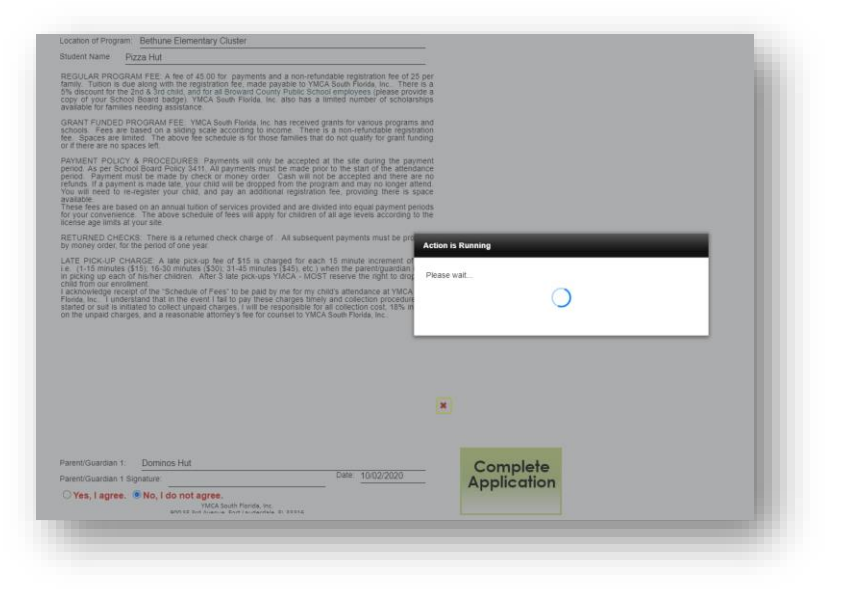

12. If you have completed your application, you will receive a pop up:

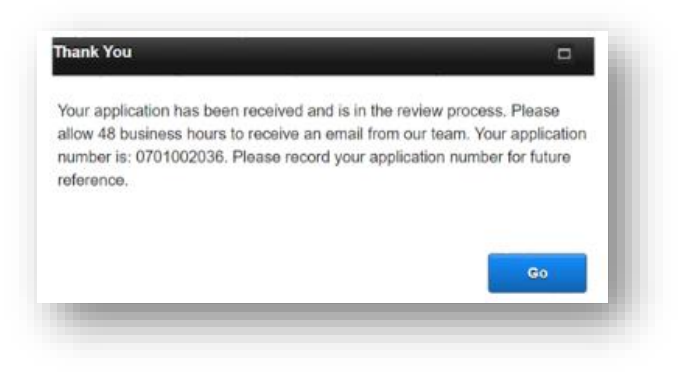

## 13. Parent and Program Receive Auto-Generated Email

Thank you for submitting an application for enrollment in your child's before and/or afterschool program provided by **(enter provider name)**. This does not guarantee a spot in the program. The application is in the review process. Please continue to monitor your emails for further information and/or confirmation.

We recommend saving this email, and reviewing the important information below:

- Due to COVID-19, spaces are limited.
- Save your application number for reference.
- A second confirmation email will be sent if/when the application has been accepted.
- Allow three business days for processing.

```
    If you have not applied for Free of Reduce Meals assistance. Window will open July 17, 2020 for the 2020-2021 school year.
    To apply click on the following link: <u>https://nam04.safelinks.protection.outlook.com/?</u>
url=https%3A%2F%2Fwuw2.myschoolapps.com%2FHome%2FPickDistrict&data=02%7C01%7Clitza.monterrey%40browardschools.
com%7C6498009394de4da0680708d85bf7285e%7Ceeacb5cb53704358a96aa3783c95d422%7C1%7C0%7C637360464376033103&sdata=%2BZoHx51Pz5Z%2FdwL%2FOSQQ%2Bk9SO2Od4CsaCC61tqKXML8%3D&reserved=0
```

- You will receive an email within three business days from your program's supervisor informing you if your child had been accepted into the program or placed on the waitlist. Supplemental documents may be required.
- All communication will include your application number. Please make a note of it as you will also need if updating your application.
- If you have any questions, please contact your school and speak with the Afterschool site supervisor.